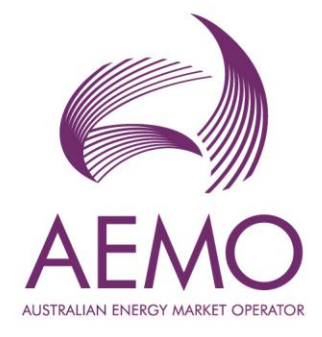

# WEMS MPI User Guide: Prudential and Settlement Services

August 2023

Version 1

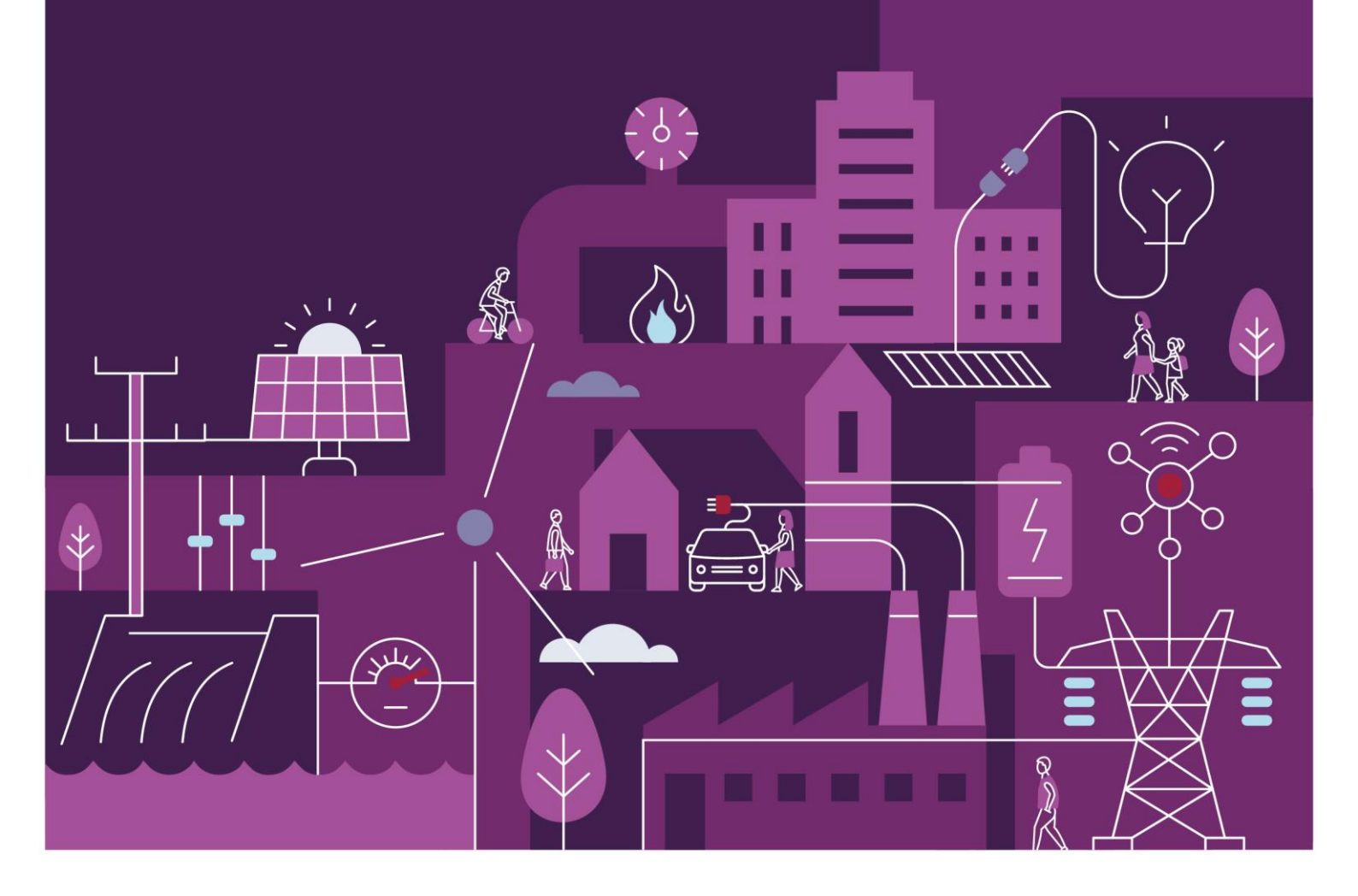

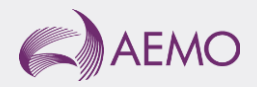

# Important notice

## Purpose

AEMO has prepared this document to provide information about the Prudential and Settlement Services (PaSS) support process available to Market Participants for the Wholesale Electricity Market System (WEMS), as at the date of publication.

## Disclaimer

This document or the information in it may be subsequently updated or amended. This document does not constitute legal or business advice and should not be relied on as a substitute for obtaining detailed advice about the Electricity Industry Act 2004, the Wholesale Electricity Market Rules, or any other applicable laws, procedures or policies. AEMO has made reasonable efforts to ensure the quality of the information in this document but cannot guarantee its accuracy or completeness.

Accordingly, to the maximum extent permitted by law, AEMO and its officers, employees and consultants involved in the preparation of this document:

- make no representation or warranty, express or implied, as to the currency, accuracy, reliability or completeness of the information in this document; and
- are not liable (whether by reason of negligence or otherwise) for any statements or representations in this document, or any omissions from it, or for any use or reliance on the information in it.

## Copyright

© 2023 Australian Energy Market Operator Limited. The material in this publication may be used in accordance with the <u>copyright permissions on AEMO's website</u>.

### Version control

| Version | Release date   | Changes         |
|---------|----------------|-----------------|
| 1.0     | 11 August 2023 | Initial release |

## Contents

| 1        | Introduction                                                          | 6  |
|----------|-----------------------------------------------------------------------|----|
| 2        | System Requirements                                                   | 6  |
| 3        | Accessing the System                                                  | 6  |
| 4        | Prudential Settlements                                                | 8  |
| 4.1      | Calculation Formulation                                               | 8  |
| 4.2      | Settlements                                                           | 9  |
| 4.2.1    | Download Settlement Statement Summary, Settlement Detail and Invoices | 11 |
| 4.2.2    | Download Invoice by Invoice Number                                    | 15 |
| 4.2.3    | Archived Settlements Portal                                           | 16 |
| 4.3      | Prudential Monitoring                                                 | 16 |
| 4.3.1.1  | Download Summary file                                                 | 17 |
| 4.3.1.2  | Download Details file                                                 | 17 |
| 4.3.1.3  | Download Estimation file                                              | 17 |
| 4.3.2    | Archived Prudential Reports                                           | 19 |
| 4.4      | Credit Support                                                        | 20 |
| 4.4.1.1  | Credit Support                                                        | 20 |
| 4.4.1.2  | Credit Limit                                                          | 21 |
| 4.5      | Forms                                                                 | 21 |
| 4.5.1    | Prepayments Form                                                      | 22 |
| 4.5.1.1  | Submit a new Standard Prepayment Direction                            | 22 |
| 4.5.1.2  | Withdraw an existing Prepayment                                       | 22 |
| 4.5.2    | Prepayment Terms and Conditions                                       | 25 |
| 4.5.3    | Standing Prepayment Agreement Form                                    | 26 |
| 4.5.3.1  | Activate a new Standing Prepayment                                    | 26 |
| 4.5.3.2  | Deactivate an existing Standing Prepayment                            | 27 |
| 4.5.3.3  | Activate an existing Standing Agreement                               | 27 |
| 4.5.4    | Standing Prepayment Terms and Conditions                              | 29 |
| 4.5.5    | Notice of Disagreement Form                                           | 30 |
| 4.5.5.4  | AEMO Responds to Notice of Disagreement                               | 32 |
| 4.6      | Prudential and Settlements API                                        | 36 |
| 4.7      | Download Files                                                        | 37 |
| Glossary |                                                                       | 38 |

## **Tables**

| Table 1 | Default file names for Settlement data file download   | 14 |
|---------|--------------------------------------------------------|----|
| Table 2 | Archived Prudential Reports display field descriptions | 20 |
| Table 3 | Documentation for Prudential and Settlement APIs       | 36 |

## **Figures**

| Figure 1  | WEMS MPI login screen                                                                | 7  |
|-----------|--------------------------------------------------------------------------------------|----|
| Figure 2  | RSA SecurID token example                                                            | 7  |
| Figure 3  | Access the Prudential-Settlements portal                                             | 7  |
| Figure 4  | Example of the STEM Payments and Charges section in the Formulation                  | 9  |
| Figure 5  | Settlements dashboard                                                                | 10 |
| Figure 6  | WEM display                                                                          | 10 |
| Figure 7  | Non-STEM display                                                                     | 11 |
| Figure 8  | STEM display                                                                         | 11 |
| Figure 9  | Settlements display with a published Settlement Statement                            | 12 |
| Figure 10 | Download dialog for Settlement data (WEM)                                            | 12 |
| Figure 11 | Example of TW 01 Oct 2023 WEM Initial Settlement Statement Summary for Participant A | 12 |
| Figure 12 | Example of TW 01 Oct 2023 WEM Initial Settlement Statement Detail for Participant A  | 13 |
| Figure 13 | Example of TW 01 Oct 2023 WEM Initial Settlement Invoice PDF for Participant A       | 13 |
| Figure 14 | Example of March 2021 NSTEM Initial Settlement Invoice JSON for Participant A        | 14 |
| Figure 15 | Download an Invoice button                                                           | 15 |
| Figure 16 | Download an Invoice enter invoice number                                             | 15 |
| Figure 17 | Archived Settlements Portal menu                                                     | 16 |
| Figure 18 | Archived Settlements Portal display                                                  | 16 |
| Figure 19 | Extract from a Prudential Summary file                                               | 18 |
| Figure 20 | Example from a Prudential Details file                                               | 18 |
| Figure 21 | Example from a Prudential Estimation file                                            | 18 |
| Figure 22 | Prudential Monitoring display                                                        | 19 |
| Figure 23 | Breakdown of Cumulative Estimated Exposure by invoice period                         | 19 |
| Figure 24 | Archived Prudential Security display                                                 | 20 |
| Figure 25 | Credit Support display                                                               | 21 |
| Figure 26 | Forms tab in Prudential-Settlements portal                                           | 22 |
| -         |                                                                                      |    |

| Figure 27 | Prepayments tab                                  | 23 |
|-----------|--------------------------------------------------|----|
| Figure 28 | Submit button for new Prepayment                 | 23 |
| Figure 29 | Standard Prepayment Direction Form page 1        | 24 |
| Figure 30 | Standard Prepayment Direction Form page 2        | 24 |
| Figure 31 | Confirmation of successful Prepayment submission | 24 |
| Figure 32 | Prepayments dashboard                            | 25 |
| Figure 33 | Withdrawn Prepayment direction                   | 25 |
| Figure 34 | Standing Prepayment agreement tab                | 27 |
| Figure 35 | Activate button                                  | 27 |
| Figure 36 | Standing Prepayment Agreement page 1             | 28 |
| Figure 37 | Standing Prepayment Agreement page 2             | 28 |
| Figure 38 | Active Standing Prepayment agreement             | 28 |
| Figure 39 | Inactive Standing Prepayment agreement           | 29 |
| Figure 40 | Notices of Disagreement tab                      | 31 |
| Figure 41 | Submitting a new Notice of Disagreement          | 33 |
| Figure 42 | Notice of Disagreement Form page 1               | 33 |
| Figure 43 | Notice of Disagreement Form page 2               | 34 |
| Figure 44 | Notice of Disagreement acknowledgement email     | 34 |
| Figure 45 | Notice of Disagreement dashboard                 | 35 |
| Figure 46 | Resubmitting a Notice of Disagreement            | 35 |
| Figure 47 | Request for Further Information dialog box       | 35 |
| Figure 48 | Notice of Disagreement due date email            | 36 |
| Figure 49 | AEMO response to a Notice of Disagreement        | 36 |
| Figure 50 | Download Files menu                              | 37 |

## **1** Introduction

The purpose of this document is to describe the functions and capabilities of the Wholesale Electricity Market System Market Participant Interface and act as a guide to users. The WEMS Market Participant Interface (WEMS MPI) is the medium between the Market Participant and AEMO to exchange and submit registration information, trading submissions, and facilitate the extraction of reports.

This document is intended for WEMS MPI users. It provides information about the Prudential-Settlements portal, which is accessible via WEMS MPI. The Prudential-Settlements portal is used for the following processes:

- Accessing invoicing and settlement data.
- Monitoring prudential exposure.
- Accessing information about Credit Limits and Credit Support.
- Managing prepayments.
- Managing Notices of Disagreement.

## 2 System Requirements

Please refer to the <u>WEM Procedure: Data and IT Interface Requirements</u> for more information on the necessary technical details and standards, software and hardware specifications, and security standards required for Market Participants to operate in the Wholesale Electricity Market (WEM).

## 3 Accessing the System

The Prudential-Settlements portal is accessed by logging into WEMS MPI (https://wems.aemo.com.au/mpi).

Upon visiting the site, the MPI will require the user to authenticate with their WEMS RSA SecurID token before the user is able to access the MPI (see Figure 1).

The RSA SecurID token can be identified by the RSA SecurID dark blue and red logo with white writing (see Figure 2).

New users must apply for WEMS access by contacting their Market Participant Administrator (MPA) as well as completing the WEMS Token Request Form. This form, along with the RSA Quick Reference Guide, is available on the MPI login page or by emailing <u>wa.operations@aemo.com.au</u>.

New users must also be assigned the appropriate roles by their MPA to ensure they have the correct access privileges. Refer to the <u>Market Participant Administrator Guide</u> for more information.

RSA SecurID tokens are managed and issued by AEMO. Individual roles and user accounts are managed by each MPA.

To access the Prudential-Settlements portal, select Settlements > Prudential-Settlements (see Figure 3).

|                       |                       | RSA SecuriD                                                                           |
|-----------------------|-----------------------|---------------------------------------------------------------------------------------|
| Welcome to W          | EMS                   |                                                                                       |
| Log in to access WEMS |                       |                                                                                       |
| CE (RSA) 1559 7559.)  | User ID:<br>Passcode: | Your Passcode is your PIN + the<br>number displayed on your token<br>(the Tokencode). |
|                       | Log In                | Reset                                                                                 |
|                       |                       | Apply for a Token Login Reference Guide                                               |

#### Figure 1 WEMS MPI login screen

#### Figure 2 RSA SecurID token example

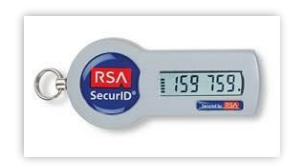

#### Figure 3 Navigating to the Prudential-Settlements interface

| $\leftarrow \rightarrow$ | C 🗘                     | wems.aemo.c    | om.au/mpi/mpi-ui/s | settlements/ | prudent | al.action                |                     |                             |               |
|--------------------------|-------------------------|----------------|--------------------|--------------|---------|--------------------------|---------------------|-----------------------------|---------------|
| Home                     | Notifications           | Energy Market  | Reserve Capacity   | Balancing    | LFAS    | Registration (Balancing) | Registration (SCED) | Settlements Reports         | Configuration |
|                          |                         |                |                    |              |         |                          |                     | Prudential-Settlements      |               |
| Home > Set               | tiements > Prudent      | al-Settlements |                    |              |         |                          |                     | Download Files              | 1             |
|                          |                         |                |                    |              |         |                          |                     | Timeline                    |               |
|                          | SETTLEMEN               | TS             | PRUDENTIALS        |              | CRE     | DIT SUPPORT              | FORMS               | Archived Portal             | N             |
|                          | o e i i i e e i i e e i |                | 1 HODEHTIMEO       |              | 01121   |                          | 1 011110            | Archived Prudential Reports | i i           |

## **4** Prudential Settlements

This section should be read in conjunction with the <u>WEM Procedure: Settlement</u> and <u>WEM Procedure:</u> <u>Prudential Requirements</u>

For information about Settlements, please contact WA Prudentials and Settlements at <u>wa.settlements@aemo.com.au</u>.

## 4.1 Calculation Formulation

The Wholesale Electricity Market Prudential and Settlement Service (WEM PaSS) is built on the basis of the independently certified WEM Metering, Settlement and Prudential Calculation documents (the "Formulation"). This document creates a mathematically accurate representation of the WEM Rules, including:

- Representation of sets for use within the document;
- Mathematical equation representation of the WEM Rules;
- Specifications for variables used by the WEM PaSS system;
- Trading Margin calculation for Participants on a given Trading Day;
- Weekly (WEM), Monthly (NSTEM) and Weekly (STEM) settlement; and
- Input estimation methodology for Prudential calculations.

This Formulation is the foundation for the prudential and settlement calculations implemented in AEMO's software.

An extract of the Formulation is shown in Figure 4.

The latest versions of the Formulation can be found under <u>Settlement Technical Guides<sup>1</sup></u> on the AEMO Website.

<sup>&</sup>lt;sup>1</sup> https://aemo.com.au/energy-systems/electricity/wholesale-electricity-market-wem/procedures-policies-and-guides/guides/settlement-technical-guides

<sup>©</sup> AEMO 2023 | WEMS MPI User Guide: Prudential and Settlement Services

#### Figure 4 Example of the STEM Payments and Charges section in the Formulation

#### 4.4.1 STEM Payments and Charges

These equations are based on the equations stated in 9.6.1. They have been modified to aggregate to a Trading Day and to separate quantities into supply and demand.

$$STEMSAS_P_D(p, d) = \sum_{i \in I(d)} STEMSAS_P_J(p, i)$$
 (102)

$$STEMSAD_P_D(p, d) = \sum_{i \in I(d)} STEMSAD_P_I(p, i)$$
 (103)

$$STEMSAS\_P\_I(p,i) = \begin{cases} STEMP\_G\_I(i) \times STEMSQ\_P\_I(p,i) & SSF\_G\_D(i) = 1\\ 0 & SSF\_G\_D(i) = 0 \end{cases}$$
(104)

$$STEMSAD\_P\_I(p,i) = \begin{cases} STEMP\_G\_I(i) \times STEMDQ\_P\_I(p,i) & SSF\_G\_D(i) = 1\\ 0 & SSF\_G\_D(i) = 0 \end{cases}$$
(105)

$$STEMSQ\_P\_I(p,i) = max(0, STEMQ\_P\_I(p,i) \times SSF\_G\_D(i))$$
(106)

 $STEMDQ_P_I(p, i) = -min(0, STEMQ_P_I(p, i) \times SSF_G_D(i))$  (107)

| Variable          | Units  | SC | GR | Rule                               | Description                                                                                             | Ref   |
|-------------------|--------|----|----|------------------------------------|----------------------------------------------------------------------------------------------------|-------|
| STEMSAS_P_D(p, d) | \$     | Р  | D  | 9. <mark>6.1</mark>                | Settlement amount for energy sold in<br>STEM for Market Participant p in<br>Trading Day d               | (102) |
| STEMSAD_P_D(p, d) | \$     | Р  | D  | 9.6.1                              | Settlement amount for energy pur-<br>chased in STEM for Market Partici-<br>pant p in Trading Day d      | (103) |
| STEMSAS_P_I(p, i) | \$     | Р  | I  | 9.6.1                              | Settlement amount for energy sold in<br>STEM for Market Participant p in<br>Trading Interval i          | (104) |
| STEMSAD_P_I(p, i) | \$     | Р  | I  | 9.6.1                              | Settlement amount for energy pur-<br>chased in STEM for Market Partici-<br>pant p in Trading Interval i | (105) |
| STEMSQ_P_I(p, i)  | MWh    | Р  | 1  |                                    | Energy sold in STEM by Market Par-<br>ticipant p in Trading Interval i                                  | (106) |
| STEMDQ_P_I(p, i)  | MWh    | Р  | I  |                                    | Energy bought in STEM by Market<br>Participant p in Trading Interval i                                  | (107) |
| STEMQ_P_I(p, i)   | MWh    | Р  | I  | 6.9.13(b),<br>6.9.13(c),<br>6.10.2 | Energy purchased (sold) in STEM by<br>Market Participant p in Trading In-<br>terval i                   | Ι     |
| SSF_G_D(d)        | Flag   | G  | D  |                                    | 0 if STEM was suspended in Trading<br>Day d, and 1 otherwise                                            | I     |
| STEMP_G_I(i)      | \$/MWh | G  | I  | 6.9.7, 6.10.2                      | STEM Clearing Price declared for<br>Trading Interval i                                                  | Ι     |
| I(d)              | {}     | G  | D  |                                    | Set of Trading Intervals in Trading<br>Day d                                                            | Ι     |

## 4.2 Settlements

This section applies to Invoices, including Adjustment Invoices, issued on or after 1 August 2021.

This section should be read in conjunction with the <u>WEM Procedure: Settlement</u>, the <u>WEM Settlement</u> <u>Statement and Invoice Technical Guide</u> and the <u>WEM Metering Settlement and Prudential</u> <u>Calculations Formulation</u>.

To access the Settlements dashboard, select **Prudential-Settlements portal > Settlements**.

The Settlements dashboard provides an overview of a Participant's WEM, Non-STEM and STEM settlement outcomes and provides access to the corresponding Settlement Statement Summary, Settlement Statement Detail, and Settlement Invoices.

The default display is the WEM tab for the current calendar year (see Figure 5). Change the market by toggling between the "WEM", "Non-STEM" and "STEM" tabs.

Change the calendar year using the "Year" drop-down menu.

Settlement outcomes are displayed according to the Invoice Period for the given market:

- WEM outcomes are displayed by Trading Week for the Initial, Adjustment 1, Adjustment 2 and Adjustment 3 settlements (see Figure 6).
- Non-STEM outcomes are displayed by Trading Month for the Initial, Adjustment 1, Adjustment 2 and Adjustment 3 settlements (see Figure 7).
- STEM outcomes are displayed by Trading Week (see Figure 8).

#### Note:

- The Settlements dashboard will only display a row with dollar values once Settlement Statements have been published for that Invoice Period.
- Settlement Invoices may be published at a different time or date to the Settlement Statements depending on the Settlement Cycle Timeline.

#### Figure 5 Settlements dashboard

| SETTLEMENTS                            | PRUDENTIALS                            | CREDIT SUPPORT                                     |                                                               |              |              |                     |                                                                     |
|----------------------------------------|----------------------------------------|----------------------------------------------------|---------------------------------------------------------------|--------------|--------------|---------------------|---------------------------------------------------------------------|
| Market Participant                     |                                        |                                                    | Year<br>2023                                                  |              | · Dov        | VNLOAD AN INVOICE 🛓 |                                                                     |
| WEM NON-STEM                           | STEM                                   |                                                    |                                                               |              |              |                     |                                                                     |
| Period From                            | Deviced To                             |                                                    |                                                               |              |              |                     |                                                                     |
|                                        | Period To                              | Invoice Period                                     | Initial                                                       | Adjustment 1 | Adjustment 2 | Adjustment 3        | Final Outcome                                                       |
| 01/10/2023                             | 07/10/2023                             | TW 01 OCT 2023                                     | Initial<br>\$1,295,935.28                                     | Adjustment 1 | Adjustment 2 | Adjustment 3        | \$1,295,935.28                                                      |
| 01/10/2023                             | 07/10/2023<br>14/10/2023               | TW 01 OCT 2023<br>TW 08 OCT 2023                   | Initial<br>\$1,295,935.28<br>\$1,292,393.49                   | Adjustment 1 | Adjustment 2 | Adjustment 3        | Final Outcome<br>\$1,295,935.28<br>\$1,292,393.49                   |
| 01/10/2023<br>08/10/2023<br>15/10/2023 | 07/10/2023<br>14/10/2023<br>21/10/2023 | TW 01 OCT 2023<br>TW 08 OCT 2023<br>TW 15 OCT 2023 | Initial<br>\$1,295,935.28<br>\$1,292,393.49<br>\$1,288,630.05 | Adjustment 1 | Adjustment 2 | Adjustment 3        | Final Outcome<br>\$1,295,935.28<br>\$1,292,393.49<br>\$1,288,630.05 |

#### Figure 6 WEM display

| WEM         | NON-STEM | ST | EM         |                |
|-------------|----------|----|------------|----------------|
| Period From | n        |    | Period To  | Invoice Period |
| 01/10/20    | 23       |    | 07/10/2023 | TW 01 OCT 2023 |
| 08/10/20    | 23       |    | 14/10/2023 | TW 08 OCT 2023 |
| 15/10/20    | 23       |    | 21/10/2023 | TW 15 OCT 2023 |

#### Figure 7 Non-STEM display

| WEM NON-STEM | STEM       |                |
|--------------|------------|----------------|
| Period From  | Period To  | Invoice Period |
| 01/01/2023   | 31/01/2023 | Jan 2023       |
| 01/02/2023   | 28/02/2023 | Feb 2023       |
| 01/03/2023   | 31/03/2023 | Mar 2023       |
| 01/04/2023   | 30/04/2023 | Apr 2023       |
| 01/05/2023   | 31/05/2023 | May 2023       |

#### Figure 8 STEM display

| WEM NON-STEM |            |                |
|--------------|------------|----------------|
| Period From  | Period To  | Invoice Period |
| 05/01/2023   | 11/01/2023 | TW 1/23        |
| 12/01/2023   | 18/01/2023 | TW 2/23        |
| 19/01/2023   | 25/01/2023 | TW 3/23        |
| 26/01/2023   | 01/02/2023 | TW 4/23        |

#### 4.2.1 Download Settlement Statement Summary, Settlement Detail and Invoices

The Prudential-Settlements portal supports CSV, JSON and PDF download formats depending on the data.

- Settlement Statement Summary is provided as a single CSV file for the Trading Week or Trading Month.
- Settlement Statement Detail <sup>2</sup> is provided as a single ZIP file containing one CSV file for each day in the Trading Week or Trading Month.
- WEM Settlement Invoices are provided as a single PDF.
- Non-STEM and STEM Settlement Invoices are provided as a single PDF or JSON file.

The steps to download settlement data to a file are:

- 1. Click on the dollar amount for the WEM/Non-STEM/STEM Invoice Period (see Figure 9).
- 2. Select the required data and format (see Figure 10):
- Settlement Statement Summary: contains each line item found on the Invoice (see Figure 11).
- **Settlement Statement Detail:** contains all values used as inputs and the values resulting from the calculated variables (see Figure 12).
- **Invoice:** contains an itemised list of payments and charges associated to a trading period (see Figure 13 and Figure 14)
- 3. Click the Download button.

The default file names for the settlement data are provided in Table 1.

© AEMO 2023 | WEMS MPI User Guide: Prudential and Settlement Services

<sup>&</sup>lt;sup>2</sup> Prior to 1 August 2021, Settlement Statement Detail was known to Participants as the PIR.

Settlement variables align with the <u>WEM Metering Settlement and Prudential Calculations Formulation</u>. Refer to the <u>WEM Settlement Statement and Invoice Technical Guide</u> for information on understanding thecontent of Statements and Invoices.

Note:

• Download may take a while depending on the selection and will continue after the window is closed.

#### Figure 9 Settlements display with a published Settlement Statement

|   | WEM       | NON-STEM | STEM       |                |                |
|---|-----------|----------|------------|----------------|----------------|
| Γ | Period Fr | om       | Period To  | Invoice Period | Initial        |
| L | 01/10/2   | .023     | 07/10/2023 | TW 01 OCT 2023 | \$1,295,935.28 |

#### Figure 10 Download dialog for Settlement data (WEM)

| D | ownload a document                 |
|---|------------------------------------|
| I | Document Type                      |
|   | Settlement Statement Summary (CSV) |
|   | Settlement Statement Detail (ZIP)  |
|   | Invoice (PDF)                      |
|   |                                    |
|   | CLOSE × DOWNLOAD ±                 |

#### Figure 11 Example of TW 01 Oct 2023 WEM Initial Settlement Statement Summary for Participant A

| 1 Run  | Id, PublishedAt, MarketService, Designation | ,Per | od PeriodErom PeriodTo ParticinantCod          | la Vaniabla Timastama D On C GET Applicable Value     |
|--------|---------------------------------------------|------|------------------------------------------------|-------------------------------------------------------|
| 2 502  | 00 2022 00 01T1E-2E-27 WEN TNITTAL TH 01    |      | touji el iouri oligi el iouroji ul ereipulleoo | e, variable, finescamp, P of C, GST Applicable, value |
| 2 502  | 00,2025-00-01115.55.27,WEM,INTITAL, NW 01   | OCT  | 2023,1/10/2023,7/10/2023,Participant           | A,INTC_P_D,1/10/2023,Charge,N,183374.5112             |
| 3 502  | 80,2023-08-01T15:35:27,WEM,INITIAL,TW 01    | OCT  | 2023,1/10/2023,7/10/2023,Participant           | A,RRpayment_P_D,1/10/2023,Payment,Y,16.789            |
| 4 502  | 80,2023-08-01T15:35:27,WEM,INITIAL,TW 01    | OCT  | 2023,1/10/2023,7/10/2023,Participant           | A,RoCoFpayment_P_D,1/10/2023,Payment,Y,12098.13       |
| 5 502  | 80,2023-08-01T15:35:27,WEM,INITIAL,TW 01    | OCT  | 2023,1/10/2023,7/10/2023,Participant           | A,CLpayment_P_D,1/10/2023,Payment,Y,19465.12          |
| 6 502  | 80,2023-08-01T15:35:27,WEM,INITIAL,TW 01    | OCT  | 2023,1/10/2023,7/10/2023,Participant           | A,CRpayment_P_D,1/10/2023,Payment,Y,187604.8508       |
| 7 502  | 80,2023-08-01T15:35:27,WEM,INITIAL,TW 01    | OCT  | 2023,1/10/2023,7/10/2023,Participant           | A,EUR_P_D,1/10/2023,Charge,Y,1123.789                 |
| 8 502  | 80,2023-08-01T15:35:27,WEM,INITIAL,TW 01    | OCT  | 2023,1/10/2023,7/10/2023,Participant           | A,EUP_P_D,1/10/2023,Payment,Y,183378.3236             |
| 9 502  | 80,2023-08-01T15:35:27,WEM,INITIAL,TW 01    | OCT  | 2023,1/10/2023,7/10/2023,Participant           | A,ETDA_P_D,1/10/2023,Charge,Y,0                       |
| 10 502 | 80,2023-08-01T15:35:27,WEM,INITIAL,TW 01    | OCT  | 2023,1/10/2023,7/10/2023,Participant           | A,ETSA_P_D,1/10/2023,Payment,Y,0                      |
| 11 502 | 80,2023-08-01T15:35:27,WEM,INITIAL,TW 01    | OCT  | 2023,1/10/2023,7/10/2023,Participant           | A,RLpayment_P_D,1/10/2023,Payment,Y,0                 |
| 12 502 | 80,2023-08-01T15:35:27,WEM,INITIAL,TW 01    | OCT  | 2023,1/10/2023,7/10/2023,Participant           | A,SRCC_P_D,1/10/2023,Charge,Y,0                       |
| 13 502 | 80,2023-08-01T15:35:27,WEM,INITIAL,TW 01    | OCT  | 2023,1/10/2023,7/10/2023,Participant           | A,CCR_P_D,1/10/2023,Charge,Y,562.13                   |
| 14 502 | 80,2023-08-01T15:35:27,WEM,INITIAL,TW 01    | OCT  | 2023,1/10/2023,7/10/2023,Participant           | A,CAPREBSA_P_D,1/10/2023,Payment,Y,9586.923           |
| 15 502 | 80,2023-08-01T15:35:27,WEM,INITIAL,TW 01    | ОСТ  | 2023,1/10/2023,7/10/2023,Participant           | A,STEMSAD_P_D,1/10/2023,Charge,Y,1068.451             |

#### Figure 12 Example of TW 01 Oct 2023 WEM Initial Settlement Statement Detail for Participant A

| 1  | RunId, PublishedAt, MarketService, Designation, Period, PeriodFrom, PeriodTo, ParticipantCode, Settlement Trading Day, Variable, Scope, Timestamp, Value |
|----|----------------------------------------------------------------------------------------------------|
| 2  | 50280,2023-08-01T15:35:27,WEM,INITIAL,TW 01 OCT 2023,2023-10-01,2023-10-07,IMOWA,2023-10-02,CFRATE_G_FY,Global,2023-07-01,"[0.0718]"                     |
| 3  | 50280,2023-08-01T15:35:27,WEM,INITIAL,TW 01 OCT 2023,2023-10-01,2023-10-07,IMOWA,2023-10-02,MFRATE_G_FY,Global,2023-07-01,"[0.4913]"                     |
| 4  | 50280,2023-08-01T15:35:27,WEM,INITIAL,TW 01 OCT 2023,2023-10-01,2023-10-07,IMOWA,2023-10-02,RFRATE_G_FY,Global,2023-07-01,"[0.1727]"                     |
| 5  | 50280,2023-08-01T15:35:27,WEM,INITIAL,TW 01 OCT 2023,2023-10-01,2023-10-07,IMOWA,2023-10-02,AdjONULLFlag_G_W,Global,2023-10-01,"[1.0]"                   |
| 6  | 50280,2023-08-01T15:35:27,WEM,INITIAL,TW 01 OCT 2023,2023-10-01,2023-10-07,IMOWA,2023-10-02,Adj1NULLFlag_G_W,Global,2023-10-01,"[1.0]"                   |
| 7  | 50280,2023-08-01T15:35:27,WEM,INITIAL,TW 01 OCT 2023,2023-10-01,2023-10-07,IMOWA,2023-10-02,Adj2NULLFlag_G_W,Global,2023-10-01,"[1.0]"                   |
| 8  | 50280,2023-08-01T15:35:27,WEM,INITIAL,TW 01 OCT 2023,2023-10-01,2023-10-07,IMOWA,2023-10-02,Adj3NULLFlag_G_W,Global,2023-10-01,"[1.0]"                   |
| 9  | 50280,2023-08-01T15:35:27,WEM,INITIAL,TW 01 OCT 2023,2023-10-01,2023-10-07,IMOWA,2023-10-02,ESTIMATIONFlag_G_W,Global,2023-10-01,"[0.0]"                 |
| 10 | 50280,2023-08-01T15:35:27,WEM,INITIAL,TW 01 OCT 2023,2023-10-01,2023-10-07,IMOWA,2023-10-02,IRCR_6_M,Global,2023-10-01,"[4482.00000000]"                 |
| 11 | 50280,2023-08-01T15:35:27,WEM,INITIAL,TW 01 OCT 2023,2023-10-01,2023-10-07,IMOWA,2023-10-02,IRCR1NullFlag_6_M,Global,2023-10-01,"[0.0]"                  |
| 12 | 50280,2023-08-01T15:35:27,WEM,INITIAL,TW 01 OCT 2023,2023-10-01,2023-10-07,IMOWA,2023-10-02,IRCR2NullFlag_6_M,Global,2023-10-01,"[1.0]"                  |
| 13 | 50280,2023-08-01T15:35:27,WEM,INITIAL,TW 01 OCT 2023,2023-10-01,2023-10-07,IMOWA,2023-10-02,IRCR3NullFlag_6_M,Global,2023-10-01,"[1.0]"                  |
| 14 | 50280,2023-08-01T15:35:27,WEM,INITIAL,TW 01 OCT 2023,2023-10-01,2023-10-07,IMOWA,2023-10-02,RCP_6_CY,Global,2023-10-01,"[115780.247]"                    |
| 15 | 50280,2023-08-01T15:35:27,WEM,INITIAL,TW 01 OCT 2023,2023-10-01,2023-10-07,IMOWA,2023-10-02,RCP_6_M,Global,2023-10-01,"[8829.10583333]"                  |

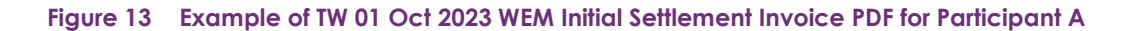

|                    | Payment Summary<br>Wholesale Electricity Market | ABN 94 072 010 327<br>Level 45<br>152 St Georges Terrace<br>Perth WA 6000<br>PO Box 7096<br>Cloisters Square<br>Perth WA 6850<br>T 1300 989 797, Option 1<br>E wa.operations@aemo.com |                          |  |
|--------------------|-------------------------------------------------|----------------------------------------------------------------------------------------------------|--------------------------|--|
|                    |                                                 | Summary:                                                                                                    | 68309                    |  |
|                    |                                                 | Issued Date:<br>Due Date:                                                                                                    | 31/10/2023<br>02/11/2023 |  |
| WEM TW 01 OCT 2023 | - Initial                                       |                                                                                                    |                          |  |
| Description        | - Initial                                       |                                                                                                    | Amount                   |  |

## Figure 14 Example of March 2021 NSTEM Initial Settlement Invoice JSON for Participant A

```
{
 "id" :
 "party" : {
   "id" :
   "name" :
   "addressLinel" :
   "addressLine2" :
   "abn" :
 1.
 "invoiceDate" : "2021-05-10",
 "dueDate" : "2021-05-10",
 "market" : "NSTEM",
  "tradeMonth" : "2021-03",
 "adjustment" : 0,
 "title" : "NSTEM March 2021 - Initial",
  "paymentSummary" : {
   "lineItems" : [ {
     "code" : "LFMC_P_X",
     "description" : "Charge for the cost of Load Following Services",
     "amount" : 0.00,
     "gstApplicable" : true
   }, {
     "code" : "LFCC P X",
     "description" : "Charge for the cost of Capacity associated with Load Following",
     "amount" : 0.00,
     "gstApplicable" : true
   }, {
     "code" : "INTNSTEMP P X",
     "description" : "Payment for Interest associated with NSTEM",
     "amount" : 0.00,
     "gstApplicable" : false
   }, {
     "code" : "INTNSTEMC P X",
     "description" : "Charge for Interest associated with NSTEM",
     "amount" : 0.00,
     "gstApplicable" : false
   }, {
     "code" : "IMLR P X",
     "description" : "Charge for Intermittent Load Refunds",
     "amount" : 0.00,
```

#### Table 1 Default file names for Settlement data file download

| Download Format | File Name Format                                                                            |  |  |  |  |  |  |
|-----------------|---------------------------------------------------------------------------------------------|--|--|--|--|--|--|
| CSV             | {participant}_SUMMARY_{market}_{periodStart}_{designation}_{timestamp}.csv                  |  |  |  |  |  |  |
|                 | participant: short name for the Participant                                                 |  |  |  |  |  |  |
|                 | market: STEM   NSTEM   WEM                                                                  |  |  |  |  |  |  |
|                 | periodStart: first day of the Trading Week or Trading Month as yyyymmdd                     |  |  |  |  |  |  |
|                 | designation: INITIAL   ADJ1   ADJ2   ADJ3                                                   |  |  |  |  |  |  |
|                 | • timestamp: user initiated download time as yyyymmddhhmmss                                 |  |  |  |  |  |  |
| ZIP             | {participant}_DETAILS_{market}_{periodStart}_{designation}_{timestamp}.zip                  |  |  |  |  |  |  |
|                 | participant: short name for the Participant                                                 |  |  |  |  |  |  |
|                 | market: STEM   NSTEM   WEM                                                                  |  |  |  |  |  |  |
|                 | <ul> <li>periodStart: first day of the Trading Week or Trading Month as yyyymmdd</li> </ul> |  |  |  |  |  |  |
|                 | designation: INITIAL   ADJ1   ADJ2   ADJ3                                                   |  |  |  |  |  |  |

© AEMO 2023 | WEMS MPI User Guide: Prudential and Settlement Services

| Download Format | File Name Format                                                             |  |  |  |  |  |  |
|-----------------|------------------------------------------------------------------------------|--|--|--|--|--|--|
|                 | • timestamp: user initiated download time as yyyymmddhhmmss                  |  |  |  |  |  |  |
| CSV in ZIP      | {market}_{participant}_{tradingDay}_{designation}.csv                        |  |  |  |  |  |  |
|                 | market: STEM   NSTEM   WEM                                                   |  |  |  |  |  |  |
|                 | participant: short name for the Participant                                  |  |  |  |  |  |  |
|                 | tradingDay: Trading Day within the Trading Week or Trading Month as yyyymmdd |  |  |  |  |  |  |
|                 | designation: INITIAL   ADJ1   ADJ2   ADJ3                                    |  |  |  |  |  |  |
| PDF             | INV_{invoiceNumber}_{participant}_yyyy-mm-dd.pdf                             |  |  |  |  |  |  |
|                 | invoiceNumber: unique id of the invoice                                      |  |  |  |  |  |  |
|                 | participant: short name for the Participant                                  |  |  |  |  |  |  |
|                 | • yyyy-mm-dd: date the invoice was generated by AEMO                         |  |  |  |  |  |  |
| JSON (STEM and  | INV_{invoiceNumber}_{participant}_yyyy-mm-dd.json                            |  |  |  |  |  |  |
| Non-SIEM only)  | invoiceNumber: unique id of the invoice                                      |  |  |  |  |  |  |
|                 | participant: short name for the Participant                                  |  |  |  |  |  |  |
|                 | yyyy-mm-dd: date the invoice was generated by AEMO                           |  |  |  |  |  |  |

#### 4.2.2 Download Invoice by Invoice Number

The steps to download a Settlement Invoice by a known invoice number are:

- 1. Select Prudential-Settlements portal > Settlements.
- 2. Click the Download an Invoice button (see Figure 15).
- 3. Type in the invoice number (see Figure 16).
- 4. Click the Download button.

#### Figure 15 Download an Invoice button

| SETTLEMENTS         | PRUDENTIALS  | CREDIT SUPPORT        |
|---------------------|--------------|-----------------------|
| Market Participant: | Year<br>2020 | COWNLOAD AN INVOICE 单 |

#### Figure 16 Download an Invoice enter invoice number

| Download an Invo   | bice    |                |
|--------------------|---------|----------------|
| Enter an Invoice # |         |                |
|                    | CLOSE X | DOWNLOAD PDF 👲 |

#### 4.2.3 Archived Settlements Portal

This section applies to Invoices, including Adjustment Invoices, issued prior to 1 August 2021.

To access settlement information for Invoices issued prior to 1 August 2021, select **Settlements > Archived Portal** (see Figure 17 and Figure 18).

Use the following tabs to select the required settlement information:

- Invoices
- Statements
- PIRs
- IRCR Log

Use the drop-down menu to select one of the following settlement mechanisms:

- DSM
- IRCR
- NSTEM
- STEM

#### Figure 17 Archived Settlements Portal menu

| Hor  | ne    | Notifications     | Energy Market            | Reserve Capacity | Balancing | LFAS | Registration | Settlements         | GPS         | Reports | Configuration | Help | Logout |
|------|-------|-------------------|--------------------------|------------------|-----------|------|--------------|---------------------|-------------|---------|---------------|------|--------|
| Home | > Set | tlements > Prude  | ntial-Settlements        |                  |           |      |              | Prudential-Settlerr | ients       |         |               |      |        |
|      |       | arements - Fridde | in an oether item of the |                  |           |      |              | Download Files      |             |         |               |      |        |
|      |       |                   |                          |                  |           |      |              | Timeline            |             |         |               |      |        |
|      |       |                   |                          |                  |           |      |              | Archived Portal     |             |         |               |      |        |
|      |       |                   |                          |                  |           |      |              | Archived Prudent    | ial Report: | s       |               |      |        |

#### Figure 18 Archived Settlements Portal display

| Notifications Energy Market Reserve Capacity E | lalancing LFAS Regi                                 | stration Settlements Reports (                                                | Configuration Help | Logout                                                   |                                                          |             |             |   | wom                   |
|------------------------------------------------|-----------------------------------------------------|-------------------------------------------------------------------------------|--------------------|----------------------------------------------------------|----------------------------------------------------------|-------------|-------------|---|-----------------------|
|                                                |                                                     |                                                                               |                    |                                                          |                                                          |             |             | 2 | WIDELIE PECTOLY THREE |
|                                                |                                                     |                                                                               |                    |                                                          |                                                          |             |             |   |                       |
| Invoices Statements PIRs IRCR Logs             |                                                     |                                                                               |                    |                                                          |                                                          |             |             |   |                       |
|                                                |                                                     |                                                                               |                    |                                                          |                                                          |             |             |   |                       |
|                                                |                                                     |                                                                               | 1-1                |                                                          |                                                          | (a)         | (Teres COL) |   |                       |
| Market NSTEM 💌 💿 Invoice                       | Date 💮 Trade Date 💮 Inv                             | oke Number From: 01-02-2019                                                   | то:                | 28-02-2019                                               | Adjustment A                                             | 4LL - []    | Filter      |   |                       |
| Market, NSTEM (*) (*) Invoice                  | Date 🔿 Trade Date 🔿 Inv<br>Size                     | oke Number From: 01-02-2019<br>Description                                    | To:                | 28-02-2019                                               | Adjustment - A                                           | ALL - · · · | Filter      |   |                       |
| Market NSTEM                                   | Date O Trade Date O Inv<br>Size<br>5.77 Kb          | Description NSTEM December 2018 - Initial                                     | To:                | 28-02-2019 *<br>Invoice Date<br>06-02-2019               | Adjustment - A<br>Due Date 5<br>12-02-2019               | ALL - T     | Filter      |   |                       |
| Mariati NSTEM (*) (*) Involve                  | Date Trade Date Inv<br>Size<br>5.77 Kb<br>168.27 Kb | Description<br>NSTEM December 2016 - Initial<br>NSTEM December 2016 - Initial | To:                | 28-02-2019 *<br>Invoice Date<br>06-02-2019<br>08-02-2019 | Adjustment - A<br>Due Date 1<br>12-02-2019<br>12-02-2019 | ALL - T     | Filter      |   |                       |

## 4.3 Prudential Monitoring

This section applies to Prudential information for Trading Days on or after 24 August 2020.

This section should be read in conjunction with the <u>WEM Procedure: Prudential Requirements</u> and the <u>WEM</u> <u>Metering Settlement and Prudential Calculations</u> formulation.

To access the Prudential display, select **Prudential-Settlements portal > Prudential**.

This display provides a graph of the Participant's prudential performance (see Figure 22). There are three elements to this functionality, listed from top to bottom of the screenshot:

- A graph of the Market Participant or Network Operator's prudential data
- A period selector (based on the Market Participant or Network Operator's Trading Margin)
- A table of the data used to drive the graph and period selector.

Below this functionality there is an additional table (see Figure 23) which provides a breakdown of Cumulative Estimated Exposure by invoice period. For example, for the forecast exposure on 2 October 2023, there are 61 days of Non-STEM exposure, 3 days of STEM and 2 days of WEM exposure contributing to the Cumulative Estimated Exposure value. This is broken down into the following invoicing periods:

- 31 days of Non-STEM exposure in August 2023
- 30 days of Non-STEM exposure in September 2023
- 3 days of STEM exposure in TW 39/23
- 2 days of WEM exposure in TW 01 Oct 2023

The As-at radio button determines whether the breakdown is of the current Outstanding Amount calculation or the forecast Outstanding Amount calculation.

At the bottom of the display (see Figure 23) three buttons are provided that allow the underlying data used in the Outstanding Amount calculation to be downloaded for the latest As of Date. Each button provides a compressed zip file containing one or more CSV files with details from the calculation.

## 4.3.1.1 Download Summary file

The Prudential Summary file contains the summary information of the calculation at the highest level of the calculation. This data is contained within a single file, which contains data for each market (STEM, Non-STEM and WEM) for each Trading Day within the exposed period. This data is at a similar level to the line items on Invoices (see Figure 19 and Section 4.2).

### 4.3.1.2 Download Details file

The Prudential Details file contains the detailed information of the calculation including all values used as inputs and the values resulting from the calculated variables under the WEM Rules. This data is presented in multiple files with a single file relating to a market (STEM, Non-STEM or WEM) for a single Trading Day. This data is intended to be used by Participants in conjunction with the <u>WEM Metering Settlement and Prudential</u> <u>Calculations</u> formulation to allow them to reconcile the calculation. The data is at a similar level to the data in Settlement Detail (PIR) files (see Figure 20 and Section 4.2).

## 4.3.1.3 Download Estimation file

The Prudential Estimation file contains the detailed information of settlement input estimation calculations based on the proposed WEM Procedure: Prudential Requirements and detailed in the <u>WEM Metering</u> <u>Settlement and Prudential Calculations</u> formulation. This data is at a similar level to the Prudential Details file outlined above (see Figure 21).

Figure 19 Extract from a Prudential Summary file

| 1  | As of Date, Participant, Market, Variable, Timestamp, P or C, GST Applicable, Value        |
|----|--------------------------------------------------------------------------------------------|
| 2  | "2020-06-23", "PARTYX", "NSTEM", "CASSR_P_D", "2020-05-01", "Payment", "Y", "0.00000000"   |
| 3  | "2020-06-23", "PARTYX", "NSTEM", "COFFC_P_D", "2020-05-01", "Payment", "Y", "0.00000000"   |
| 4  | "2020-06-23", "PARTYX", "NSTEM", "DIPT3_P_D", "2020-05-01", "Payment", "Y", "0.00000000"   |
| 5  | "2020-06-23", "PARTYX", "NSTEM", "LFMC_P_D", "2020-05-01", "Charge", "Y", "0.00000000"     |
| 6  | "2020-06-23", "PARTYX", "NSTEM", "SRAC_P_D", "2020-05-01", "Charge", "Y", "0.00000000"     |
| 7  | "2020-06-23", "PARTYX", "NSTEM", "CASD_P_D", "2020-05-01", "Payment", "Y", "0.00000000"    |
| 8  | "2020-06-23", "PARTYX", "NSTEM", "COCC_P_D", "2020-05-01", "Charge", "Y", "0.00000000"     |
| 9  | "2020-06-23", "PARTYX", "NSTEM", "CONC_P_D", "2020-05-01", "Payment", "Y", "0.00000000"    |
| 10 | "2020-06-23", "PARTYX", "NSTEM", "DSMCCSA_P_D", "2020-05-01", "Payment", "Y", "0.00000000" |
| 11 | "2020-06-23", "PARTYX", "NSTEM", "MFSAD_P_D", "2020-05-01", "Charge", "N", "0.00000000"    |
| 12 | "2020-06-23", "PARTYX", "NSTEM", "RFSAD_P_D", "2020-05-01", "Charge", "N", "0.00000000"    |

Figure 20 Example from a Prudential Details file

| 1  | As of Date, Participant, Settlement Trading Day, Variable, Scope, Timestamp, Value        |
|----|-------------------------------------------------------------------------------------------|
| 2  | "2020-06-23", "PARTYX", "2020-05-01", "MAXPGR_P_CY", "PARTYX", "2019-10-01", "0.0"        |
| 3  | "2020-06-23", "PARTYX", "2020-05-01", "DSMRCP_G_CY", "Global", "2019-10-01", "16990.38"   |
| 4  | "2020-06-23", "PARTYX", "2020-05-01", "DSMRCP_G_M", "Global", "2019-10-01", "1415.865"    |
| 5  | "2020-06-23", "PARTYX", "2020-05-01", "RCP_G_CY", "Global", "2019-10-01", "126683.47"     |
| 6  | "2020-06-23", "PARTYX", "2020-05-01", "RCP_G_M", "Global", "2019-10-01", "10556.95583333" |
| 7  | "2020-06-23", "PARTYX", "2020-05-01", "TDTM_G_M", "Global", "2019-10-01", "31.0"          |
| 8  | "2020-06-23", "PARTYX", "2020-05-01", "MAXPGR_P_D", "PARTYX", "2019-10-01", "0.0"         |
| 9  | "2020-06-23", "PARTYX", "2020-05-01", "RCP_G_D", "Global", "2019-10-01", "340.54696237"   |
| 10 | "2020-06-23", "PARTYX", "2020-05-01", "DSMRCP_G_D", "Global", "2019-10-01", "45.67306452" |
| 11 | "2020-06-23", "PARTYX", "2020-05-01", "RCP_G_D", "Global", "2019-10-02", "340.54696237"   |
| 12 | "2020-06-23", "PARTYX", "2020-05-01", "DSMRCP_G_D", "Global", "2019-10-02", "45.67306452" |
| 13 | "2020-06-23", "PARTYX", "2020-05-01", "MAXPGR_P_D", "PARTYX", "2019-10-02", "0.0"         |
| 14 | "2020-06-23", "PARTYX", "2020-05-01", "MAXPGR P D", "PARTYX", "2019-10-03", "0.0"         |

Figure 21 Example from a Prudential Estimation file

| 1  | As of Date, Participant, Settlement Trading Day, Variable, Scope, Timestamp, Value         |
|----|--------------------------------------------------------------------------------------------|
| 2  | "2020-06-23", "PARTYX", "2020-02-01", "_CASD_P_M", "PARTYX", "2020-02-01", "0.0"           |
| 3  | "2020-06-23", "PARTYX", "2020-02-01", "_CASR_P_M", "PARTYX", "2020-02-01", "0.0"           |
| 4  | "2020-06-23", "PARTYX", "2020-02-01", "CASL_P_M", "PARTYX", "2020-02-01", "0.0"            |
| 5  | "2020-06-23", "PARTYX", "2020-02-01", "CASSRQmwh_P_I", "PARTYX", "2020-01-31 08:00", "0.0" |
| 6  | "2020-06-23", "PARTYX", "2020-02-01", "CASSRQmwh_P_I", "PARTYX", "2020-01-31 08:30", "0.0" |
| 7  | "2020-06-23", "PARTYX", "2020-02-01", "CASSRQmwh_P_I", "PARTYX", "2020-01-31 09:00", "0.0" |
| 8  | "2020-06-23","PARTYX","2020-02-01","CASSRQmwh_P_I","PARTYX","2020-01-31 09:30","0.0"       |
| 9  | "2020-06-23", "PARTYX", "2020-02-01", "CASSRQmwh_P_I", "PARTYX", "2020-01-31 10:00", "0.0" |
| 0  | "2020-06-23", "PARTYX", "2020-02-01", "CASSRQmwh_P_I", "PARTYX", "2020-01-31 10:30", "0.0" |
| .1 | "2020-06-23", "PARTYX", "2020-02-01", "CASSRQmwh_P_I", "PARTYX", "2020-01-31 11:00", "0.0" |
| .2 | "2020-06-23", "PARTYX", "2020-02-01", "CASSRQmwh_P_I", "PARTYX", "2020-01-31 11:30", "0.0" |

#### Figure 22 Prudential Monitoring display

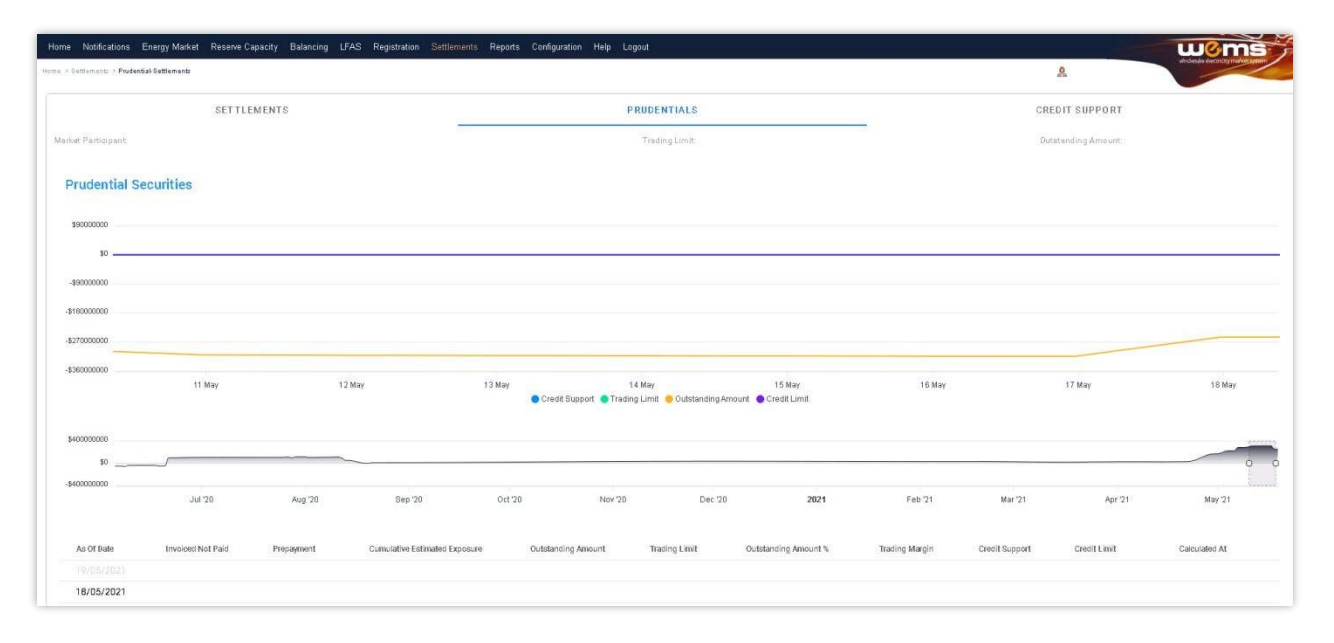

#### Figure 23 Breakdown of Cumulative Estimated Exposure by invoice period

| Prudential Settlement Statement                         |        |                |                 |                     |                 |
|---------------------------------------------------------|--------|----------------|-----------------|---------------------|-----------------|
| As at:<br>Current (01/10/2023)<br>Forecast (02/10/2023) |        |                |                 |                     |                 |
| Participant                                             | Market | Invoice Period | Adjustment Type | Туре                | Invoice Amount  |
|                                                         | NSTEM  | Aug 2023       | Initial         | Estimate            | -\$1,681,363.17 |
|                                                         | NSTEM  | Sep 2023       | Initial         | Estimate            | -\$1,627,154.99 |
|                                                         | STEM   | TW 39/23       | Initial         | Estimate            | \$0.00          |
|                                                         | WEM    | TW 01 OCT 2023 | Initial         | Partial Estimate    | -\$3,121.70     |
|                                                         |        |                |                 | Rows per page: 10 - | 1-4 of 4 < >    |

#### 4.3.2 Archived Prudential Reports

This section applies to Prudential information for Trading Days prior to 24 August 2020.

To access Prudential information for Trading Days prior to 24 August 2020, select Settlements >Archived Prudential Reports (see Figure 24).

The Prudential Security display fields are described in Table 2.

Figure 24 Archived Prudential Security display

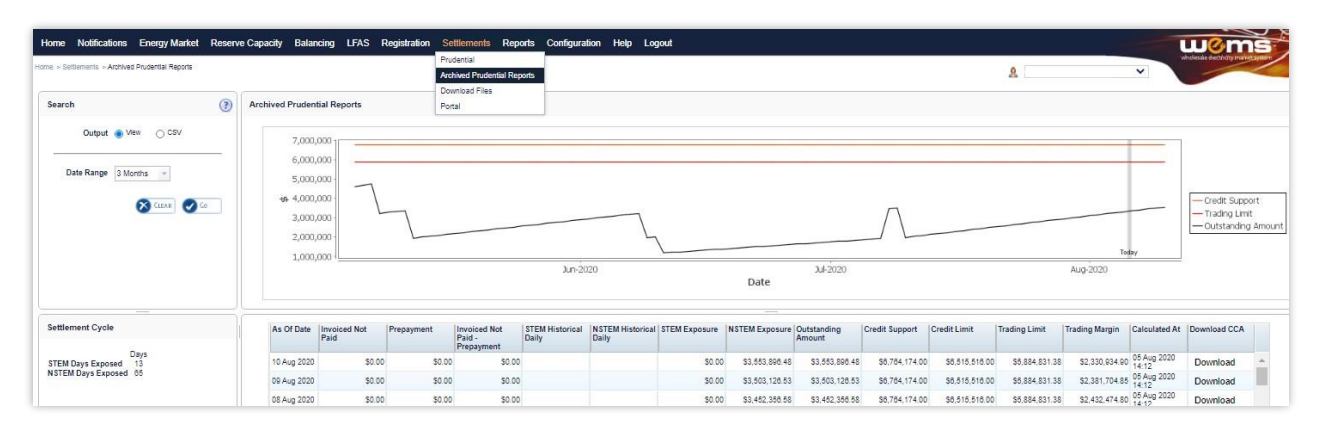

#### Table 2 Archived Prudential Reports display field descriptions

| Dashboard Item               | Description                                                                                        |
|------------------------------|----------------------------------------------------------------------------------------------------|
| Search                       | Allows the output to be Viewed on screen or Downloaded for set Date Ranges (3, 6, 12 or 24 months) |
| Help 💿                       | Provides definitions for items in the Prudential Security Graph and Table                          |
| Settlement Cycle             | Provides the current STEM Days Exposed and NSTEM Days Exposed                                      |
| Prudential Security<br>Graph | Displays the currently selected Participants Prudential Performance over the last 6 months         |
| Prudential Security<br>Table | Displays the currently selected Participants Prudential security information                       |

## 4.4 Credit Support

This section should be read in conjunction with the <u>WEM Procedure: Prudential Requirements.</u>To access the Credit Support display, select **Prudential-Settlements portal > Credit Support**.

The Credit Support display (see Figure 25) provides the breakdown of Participants' Credit Support instruments (Bank Guarantee or Security Deposits) and the history of Credit Limit as determined by AEMO.

#### 4.4.1.1 Credit Support

The effective Credit Support is determined as any instruments currently held by AEMO as listed in the Credit Support section with the 'Held' or 'Received' state. The history of Credit Support instruments is available as indicated by the 'Returned' or 'Drawn Down' state, to indicate the action AEMO had taken for that instrument.

Note: With the release of Prudential Service 1.4 AEMO will enter the Credit Support instruments with their corresponding effective date and value. For Security Deposits only the Security Deposit Deed will be included with an additional record to adjust the balance to the value as at 20 August 2020.

While Bank Guarantees can only be actioned for the full quantity. Security Deposits may be partially returned/drawn down. This is shown by deducting any Security Deposits in a 'returned/drawn down' state from the total Security Deposits in a 'received' state.

#### 4.4.1.2 Credit Limit

The Credit Limit table includes the history of Credit Limit determinations made by AEMO for the Participant. The history is limited to the current Credit Limit effective after 1 July 2020 and any subsequent determinations by AEMO. The effective Credit Limit is determined by the 'Effective Date' as applicable from that date until the next 'Effective Date'.

Note: With the release of Prudential Service 1.4 AEMO will enter the details of the Market Participant's last Credit Limit determination only.

Note: With the release of the 'Supporting Documents' functionality in Prudential Service 1.5

#### Figure 25 Credit Support display

| lome Notifications Energy Mai        | rket Reserve Capacity Balancing LFAS | S Registration Settlement | s Reports Configuration Help L | Logout                                 |                   | woms                     |
|--------------------------------------|--------------------------------------|---------------------------|--------------------------------|----------------------------------------|-------------------|--------------------------|
| e > Sellements > Prodential Sellemen | 5                                    |                           |                                |                                        |                   |                          |
|                                      | SETTLEMENTS                          |                           |                                | PRUDENTIALS                            | c                 | REDIT SUPPORT            |
| Morket Porticipant                   |                                      |                           | Credit Support<br>\$10.00      | Bank Suarantees:<br>Security Deposits: | \$10.00<br>\$0.00 | Credit Limit:<br>\$10.00 |
| Credit Support                       |                                      |                           |                                |                                        |                   |                          |
| Bank Guarantees                      |                                      |                           |                                |                                        |                   |                          |
| Amount                               | Effective From                       | Status                    | Effective To                   | Supporting Documents                   | Institution       | Last Update              |
| \$10.00                              | 15th Nov 2020                        | Held                      | 16th Nov 2020                  |                                        | ANZ               | 16th Nov 2020            |
| Security Deposits                    |                                      |                           |                                |                                        |                   |                          |
| Amount                               | Date of Deposit                      |                           | Status                         | Supporting Bocuments                   | PPSR              | Last Updale              |
| \$300,000.00                         | 13th Aug 2020                        |                           | Received                       |                                        | 123456            | 13th Aug 2020            |
| \$300,000.00                         | 14th Aug 2020                        |                           | Returned                       |                                        |                   | 13th Aug 2020            |
| Credit Limit                         |                                      |                           |                                |                                        |                   |                          |
| Amount                               | Effective From                       | Trend                     | Supporting Doc                 | suments                                | Clause 2.37.5(k)  | Last Update              |
| \$10.00                              | 2nd Nov 2020                         | $\otimes$                 |                                |                                        | 1                 | 16th Nov 2020            |

## 4.5 Forms

This section should be read in conjunction with the <u>WEM Procedure: Prudential Requirements.</u>To access the Forms display, select **Prudential-Settlements portal > Forms.** 

The Prudential-Settlements portal has a Forms tab which provides access to the following functionality (see Figure 26):

- **Prepayments:** to submit notification to AEMO of a voluntary prepayment funds transfer.
- Standing Prepayments: to activate or deactivate the standing prepayment agreement with AEMO.
- **Notices of Disagreement:** to submit any disagreement information in accordance with the disagreement deadline published in the Settlement Cycle Timeline.

#### Figure 26 Forms tab in Prudential-Settlements portal

| SETTLEMENTS | PRUDENTIALS | CREDIT SUPPORT | FORMS |
|-------------|-------------|----------------|-------|
|             |             |                |       |

#### 4.5.1 Prepayments Form

The standard Prepayment direction form has been integrated into the Forms tab of the Prudential-Settlements portal (see Figure 27).

A standard Prepayment direction may be submitted by any Participant User with settlements permissions enabled in WEMS MPI.

This feature allows Participants to:

- Submit notification to AEMO of a voluntary Prepayment amount and date of payment; and,
- Track the status of a submission through the dashboard.

#### 4.5.1.1 Submit a new Standard Prepayment Direction

The steps to submit a new Prepayment direction are:

- 1. Select the Prudential-Settlements portal > Forms > Prepayments tab.
- 2. Click the Submit button (see Figure 28).
- 3. Review the terms and conditions (see also Section 4.5.2).
- 4. Click Next to continue, or Cancel to exit without saving (see Figure 29).
- 5. Enter the following information in the dialog box (see Figure 30):
- **Prepayment Amount**: Enter the amount (in AUD) that will be transferred to AEMO. The amount must be greater than zero.
- **Date of Prepayment**: Select the date the payment will be provided to AEMO. The date must be today or in the future.
- **Austraclear or Bank**: Select the method by which the payment will be transferred to AEMO. Only one method is permitted per prepayment.
- 4. Click Submit to provide the information to AEMO, or Cancel to exit without saving.
- 5. A green confirmation message is displayed on the screen (see Figure 30). Click the "X" to close.
- 6. The submitted Prepayment is available to view in the Prepayments tab, with status "Payment Pending" (see Figure 31).

#### Note:

Once cleared funds are received by AEMO, the Participant's prepayment balance will be updated by the prescribed amount and the status will change to "Payment Received".

#### 4.5.1.2 Withdraw an existing Prepayment

A Participant may wish to withdraw an existing Prepayment direction if they made an error with the prepayment amount or date of payment. An existing Prepayment direction can only be withdrawn if the status is "Payment Pending".

The steps to withdraw a Prepayment direction are:

- 1. Select the Prudential-Settlements portal > Forms > Prepayments tab.
- 2. Locate the relevant Prepayment direction and click the Withdraw button for that row (see Figure 32).
- 3. The withdrawn Prepayment direction is available to view in the Prepayments tab, with status "Withdrawn" (see Figure 33).
- 4. No further action can be taken on a withdrawn Prepayment direction.

#### Note:

Withdrawal only notifies AEMO that the participant no longer intends to transfer the prepayment amount to AEMO. It does not stop any funds transfers that are already in progress (i.e. If the participant has an Austraclear trade or a bank transfer authorised, then withdrawal will not prevent the trade from settling).

#### Figure 27 Prepayments tab

|   | SETTLEME    | NTS                 | PRUDENTIALS             | CREDIT SUPPORT | FORMS |  |
|---|-------------|---------------------|-------------------------|----------------|-------|--|
| l | PREPAYMENTS | STANDING PREPAYMENT | NOTICE OF DISAGREEMENTS |                |       |  |

#### Figure 28 Submit button for new Prepayment

| SETTLEM     | ENTS                | PRUDENTIALS             | CREDIT SUPPORT | FORMS |
|-------------|---------------------|-------------------------|----------------|-------|
| PREPAYMENTS | STANDING PREPAYMENT | NOTICE OF DISAGREEMENTS |                |       |
| SUBMIT 😭    |                     |                         |                | ٩     |

#### Figure 29 Standard Prepayment Direction Form page 1

|   | The Relevant Participant has paid or will pay the Prepayment Amount in a cash sum in Australian dollars into the account nominated by AEMO (as specified on the AEMO Website for this purpose from time to time) on the Date of Prepayment.                                                                                                    |
|---|----------------------------------------------------------------------------------------------------|
|   | The Relevant Participant confirms that the payment of the Prepayment Amount is for the purposes of:                                                                                                    |
|   | <ul> <li>reducing the Relevant Participant's Outstanding Amount, and thereby increasing its<br/>Trading Margin, on each day from the first Trading Day on which the Outstanding Amount<br/>is calculated after AEMO receives the Prepayment Amount until the Trading Day on which<br/>the Prepayment Amount is fully applied towards amounts payable by the Market<br/>Participant to AEMO; and</li> <li>being applied to amounts payable by the Relevant Participant to AEMO as specified in<br/>the Invoice for the next Settlement Statement.</li> </ul> |
|   | The Relevant Participant irrevocably directs AEMO to apply the Prepayment Amount towards amounts payable by the Relevant Participant to AEMO, as specified in the Invoice for the next Settlement Statement; and, to the extent there is a residual amount, as specified in subsequent Invoices for Settlement Statements.                                                                                                    |
|   | The Relevant Participant acknowledges and agrees that any interest that accrues on the<br>Prepayment Amount will not be for the benefit of the Relevant Participant.                                                                                                    |
|   | The Relevant Participant confirms and certifies that this Prepayment Direction is provided by an authorised representative of the Relevant Participant.                                                                                                    |
| ľ |                                                                                                    |
|   | CANCEL NEXT                                                                                                    |

#### Figure 30 Standard Prepayment Direction Form page 2

| <u>ش</u> | Short Name                                        | 0 | Authorised Representative        |
|----------|---------------------------------------------------|---|----------------------------------|
| AEMO:    |                                                   |   |                                  |
| đ        | Name<br>Australian Energy Market Operator Limited |   | ABN<br>94 072 010 327            |
| Ş        | Prepayment Amount                                 | ÷ | Date of Prepayment<br>15/09/2021 |
|          |                                                   |   |                                  |
| ۲        | Austraclear 🔘 Bank                                |   |                                  |

#### Figure 31 Confirmation of successful Prepayment submission

Thank you. This confirms receipt of your Prepayment Direction. Once cleared funds are received by AEMO, your prepayment balance will be updated by the prescribed amount.

#### Figure 32 Prepayments dashboard

| EPAY N        | IENTS STA               | NDING PREPAYI            | MENT NOTICE  | OF DISAGREI     | EMENTS                              |                 |               |          |
|---------------|-------------------------|--------------------------|--------------|-----------------|-------------------------------------|-----------------|---------------|----------|
| SUBM          | пд                      |                          |              |                 |                                     |                 |               | (@       |
| Id            | Amount                  | Date of<br>Prepayment    | Payment Type | Submitted<br>By | Status                              | Date Received   | Updated<br>By | Actions  |
|               | \$5,000.00              | 22/09/2021               | BANK         | <u>*</u> 7      | Payment Pending                     | -               |               | WITHDRAW |
| 12            |                         |                          |              |                 |                                     |                 |               |          |
| 12<br>11      | \$25,000.00             | 17/09/2021               | AUSTRACLEAR  | <u></u>         | Payment Pending                     | -               |               | WITHDRAW |
| 12<br>11<br>8 | \$25,000.00<br>\$999.88 | 17/09/2021<br>10/09/2021 | AUSTRACLEAR  | <u>*</u> ?      | Payment Pending<br>Payment Received | -<br>10/09/2021 | <u>.</u> *?   | WINDRAW  |

#### Figure 33 Withdrawn Prepayment direction

| PREPAYMENTS STANDING PREPAYMENT NOTICE OF DISAGREEMENTS |            |                    |              |              |            |               |            |         |
|---------------------------------------------------------|------------|--------------------|--------------|--------------|------------|---------------|------------|---------|
| SUBMIT                                                  | <b>a</b>   |                    |              |              |            |               |            | 0       |
| Id                                                      | Amount     | Date of Prepayment | Payment Type | Submitted By | Status     | Date Received | Updated By | Actions |
| 16                                                      | \$1,000.00 | 16/09/2021         | AUSTRACLEAR  | <u></u>      | With drawn | -             |            |         |

#### 4.5.2 Prepayment Terms and Conditions

The terms and conditions for a standard Prepayment direction as displayed in the WEMS MPI forms are reproduced below for convenience only and may differ from the current terms and conditions in WEMS MPI. AEMO reserves the right to update the terms and conditions in WEMS MPI at any time and the Market Participant or Network Operator should always review the applicable terms and conditions when submitting a prepayment:

A Market Participant or Network Operator (the Relevant Participant) may make a voluntary prepayment to AEMO at any time for the purposes of (a) reducing the Relevant Participant's Outstanding Amount; and (b) being applied to amounts payable by the Relevant Participant to AEMO, as specified in the Invoice, for the next Settlement Statement. A Relevant Participant must provide a completed prepayment direction and cleared funds to AEMO [WEM Procedure: Prudential Requirements].

#### Declaration:

Words having a defined meaning in the Wholesale Electricity Market Rules have the same meaning when used in this Prepayment Direction. The Relevant Participant has paid or will pay the Prepayment Amount in a cash sum in Australian dollars into the account nominated by AEMO (as specified on the AEMO Website for this purpose from time to time) on the Date of Prepayment.

The Relevant Participant confirms that the payment of the Prepayment Amount is for the purposes of:

- reducing the Relevant Participant's Outstanding Amount, and thereby increasing its Trading Margin, on each day from the first Trading Day on which the Outstanding Amount is calculated after AEMO receives the Prepayment Amount until the Trading Day on which the Prepayment Amount is fully applied towards amounts payable by the Market Participant to AEMO; and
- being applied to amounts payable by the Relevant Participant to AEMO as specified in the Invoice for the next Settlement Statement.

The Relevant Participant irrevocably directs AEMO to apply the Prepayment Amount towards amounts payable by the Relevant Participant to AEMO, as specified in the Invoice for the next Settlement Statement; and, to the extent there is a residual amount, as specified in subsequent Invoices for Settlement Statements.

The Relevant Participant acknowledges and agrees that any interest that accrues on the Prepayment Amount will not be for the benefit of the Relevant Participant.

The Relevant Participant confirms and certifies that this Prepayment Direction is provided by an authorised representative of the Relevant Participant.

### 4.5.3 Standing Prepayment Agreement Form

The Standing Prepayment agreement is integrated into the Forms tab of the Prudential-Settlements portal.

A Standing Prepayment agreement may be submitted by any Participant User with settlements permissions enabled in WEMS MPI.

This feature allows Participants to:

- Activate a new Standing Prepayment agreement with AEMO.
- View the status of their Standing Prepayment agreement through the dashboard.
- Deactivate an active Standing Prepayment agreement or activate an inactive Standing Prepayment agreement.
- View the terms of the Standing Prepayment agreement.

Note:

• A Standing Prepayment agreement is effective immediately when the status is changed to "Active" and ceases immediately when the status is changed to "Inactive".

#### 4.5.3.1 Activate a new Standing Prepayment

A Participant can only have one Standing Prepayment agreement with AEMO. If no agreement is recorded in the Prudential-Settlements portal, then a new agreement may be created and activated.

The steps to create and activate a new Standing Prepayment agreement are:

- 1. Select the Prudential-Settlements portal > Forms > Prepayments tab.
- 2. Click the Activate button (see Figure 35).
- 3. Review the terms and conditions (see also Section 4.5.4).
- 4. Click Next to continue, or Cancel to exit without saving (see Figure 36).
- 5. Review the hardcoded fields (see also Section 4.5.4).
- 6. Click Activate to activate the agreement with AEMO, or Cancel to exit without saving (see Figure 37).

- 7. The active Standing Prepayment agreement is available to view in the Standing Prepayments tab, with status "Active" (see Figure 38).
- 8. To deactivate the agreement refer to Section.

Note: Once a Standing Prepayment agreement is activated:

- The terms and conditions can be viewed by clicking the View Terms button (see Figure 35), or by referring to Section 4.5.4.
- The Activate button is greyed out and can no longer be used.

#### 4.5.3.2 Deactivate an existing Standing Prepayment

A Standing Prepayment can only be deactivated if the status is "Active". The steps to deactivate an existing Standing Prepayment are:

- 1. Select the Prudential-Settlements portal > Forms > Prepayments tab.
- 2. Click the Deactivate button (see Figure 38).
- 3. The inactive Standing Prepayment agreement is available to view in the Standing Prepayments tab, with status "Inactive" (see Figure 39).

#### 4.5.3.3 Activate an existing Standing Agreement

A Standing Prepayment can only be activated if the status is "Inactive". The steps to activate an existing Standing Prepayment are:

- 1. Select the Prudential-Settlements portal > Forms > Prepayments tab.
- 2. Click the Activate button (see Figure 39).
- 3. The active Standing Prepayment agreement is available to view in the Standing Prepayments tab, with status "Active" (see Figure 38).

#### Figure 34 Standing Prepayment agreement tab

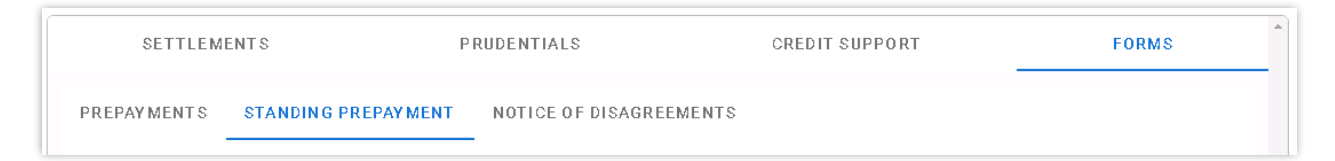

#### Figure 35 Activate button

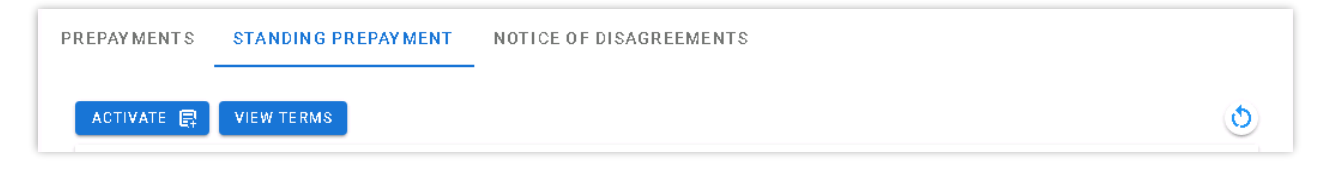

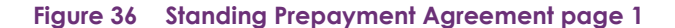

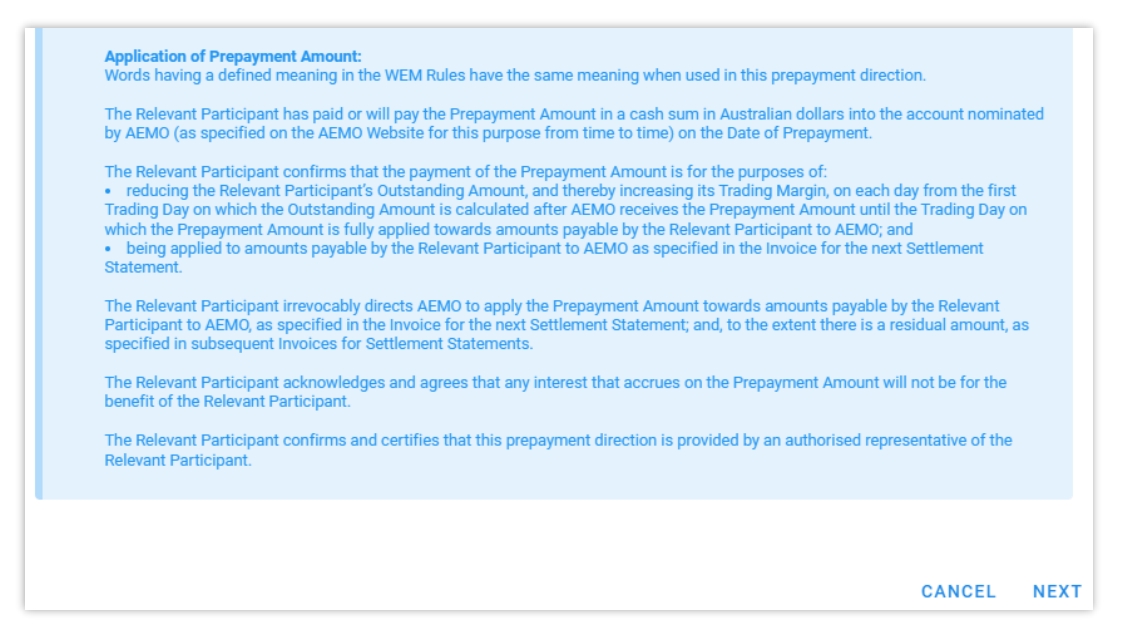

#### Figure 37 Standing Prepayment Agreement page 2

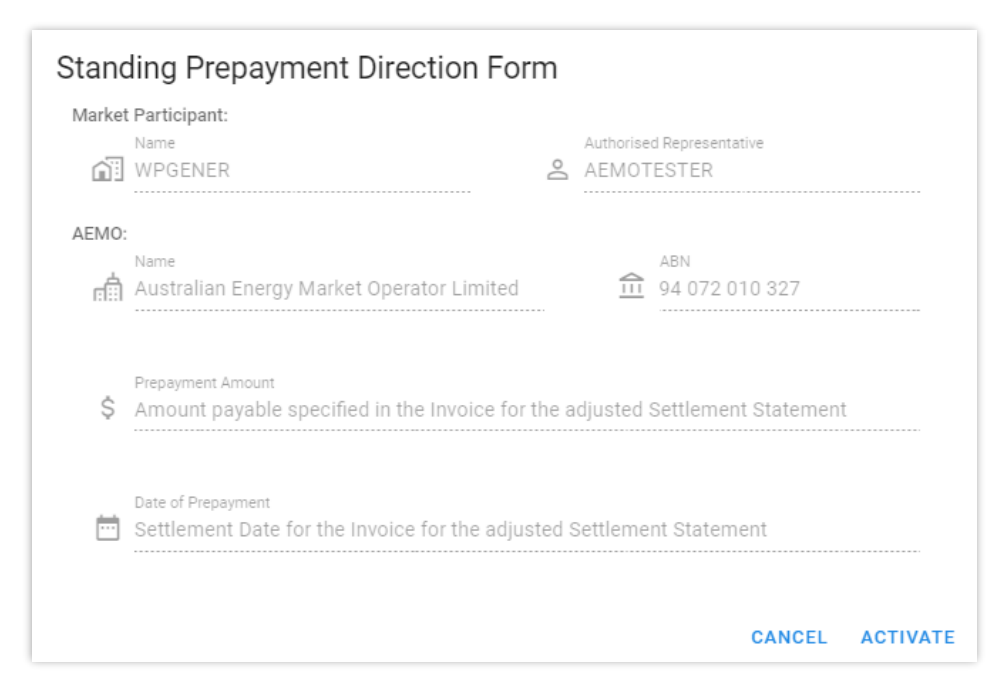

#### Figure 38 Active Standing Prepayment agreement

| PREPAYMENTS | STANDING PREPAYMENT | NOTICE OF DISAGR | EEMENTS |             |            |   |
|-------------|---------------------|------------------|---------|-------------|------------|---|
| ACTIVATE 🗐  | VIEW TERMS          |                  |         |             |            | ٩ |
| Id          | Date Submitted 🗸    | Submitted By     | Status  | Up dated By | Actions    |   |
| 9           | 16/09/2021 11:00    | <u>*</u> 7       | Active  |             | DEACTIVATE |   |

#### Figure 39 Inactive Standing Prepayment agreement

| PREPAYMENTS | STANDING PREPAYMENT | NOTICE OF DISAGR | EEMENTS  |            |          |   |
|-------------|---------------------|------------------|----------|------------|----------|---|
| ACTIVATE 🕞  | VIEW TERMS          |                  |          |            |          | ٩ |
| Id          | Date Submitted 🗸    | Submitted By     | Status   | Updated By | Actions  |   |
| 9           | 16/09/2021 11:00    | <u>*</u> ?       | Inactive |            | ACTIVATE |   |

#### 4.5.4 Standing Prepayment Terms and Conditions

The terms and conditions for a Standing Prepayment agreement as displayed in WEMS MPI are reproduced below for convenience only and may differ from the current terms and conditions in WEMS MPI. AEMO reserves the right to update the terms and conditions in WEMS MPI at any time and the Market Participant or Network Operator should always review the applicable terms and conditions when activating a prepayment:

#### Standing Prepayment Direction:

The Market Participant or Network Operator (the Relevant Participant) submits this standing prepayment direction for the purposes of the Wholesale Electricity Market Rules (WEM Rules) and the WEM Procedure: Prudential Requirements.

This standing prepayment direction applies when (and only when):

- AEMO issues adjusted Settlement Statements to the Relevant Participant in accordance with the WEM Rules;
- AEMO issues an Invoice for each adjusted Settlement Statement in accordance with the WEM Rules; and
- the net amount payable under the Invoices (Net Adjustment Amount) is an amount payable by AEMO to the Relevant Participant.

Unless otherwise directed by the Relevant Participant in writing, the Relevant Participant directs AEMO to apply the Net Adjustment Amount in the following manner on the Settlement Date for the Invoice:

- The Net Adjustment Amount is deemed to be a "Prepayment Amount" for the purposes of the prepayment direction form.
- AEMO must apply the Net Adjustment Amount (as a deemed "Prepayment Amount") towards amounts payable by the Relevant Participant to AEMO in the manner specified in the prepayment direction form.

This standing prepayment direction applies from the date this form is submitted in WEMS and remains in effect until either party notifies the other party in writing that it no longer applies.

#### Application of Prepayment Amount:

<sup>©</sup> AEMO 2023 | WEMS MPI User Guide: Prudential and Settlement Services

Words having a defined meaning in the WEM Rules have the same meaning when used in this prepayment direction.

The Relevant Participant has paid or will pay the Prepayment Amount in a cash sum in Australian dollars into the account nominated by AEMO (as specified on the AEMO Website for this purpose from time to time) on the Date of Prepayment.

The Relevant Participant confirms that the payment of the Prepayment Amount is for the purposes of:

- reducing the Relevant Participant's Outstanding Amount, and thereby increasing its Trading Margin, on each day from the first Trading Day on which the Outstanding Amount is calculated after AEMO receives the Prepayment Amount until the Trading Day on which the Prepayment Amount is fully applied towards amounts payable by the Relevant Participant to AEMO; and
- being applied to amounts payable by the Relevant Participant to AEMO as specified in the Invoice for the next Settlement Statement.

The Relevant Participant irrevocably directs AEMO to apply the Prepayment Amount towards amounts payable by the Relevant Participant to AEMO, as specified in the Invoice for the next Settlement Statement; and, to the extent there is a residual amount, as specified in subsequent Invoices for Settlement Statements.

The Relevant Participant acknowledges and agrees that any interest that accrues on the Prepayment Amount will not be for the benefit of the Relevant Participant.

The Relevant Participant confirms and certifies that this prepayment direction is provided by an authorised representative of the Relevant Participant.

#### Prepayment Amount:

Amount payable specified in the Invoice for the adjusted Settlement Statement.

#### Date of Prepayment:

Settlement Date for the Invoice for the adjusted Settlement Statement.

#### 4.5.5 Notice of Disagreement Form

The Notice of Disagreement form has been integrated into the Forms tab of the Prudential-Settlements portal (see Figure 40).

A Notice of Disagreement may be submitted by any Participant User with settlements permissions enabled in WEMS MPI.

This feature allows Participants to:

- Submit a new Notice of Disagreement in accordance with the WEM Procedure: Settlement.
- Track the progress of a submission through the dashboard (see Figure 40).
- Respond to AEMO when it requests more information in accordance with the WEM Rules .
- View the revised due date when AEMO extends the deadline to respond to a Notice of Disagreement in accordance with the WEM Rules.
- Download the decision document when AEMO completes its assessment and provides a response in accordance with the WEM Rules.

• Receive automated email notifications in relation to a submission.

| SE        | SETTLEMENTS                                             |        |        | ITIALS | CREDIT SUPPORT | CREDIT SUPPORT |          | FORMS   |   |  |  |  |
|-----------|---------------------------------------------------------|--------|--------|--------|----------------|----------------|----------|---------|---|--|--|--|
| PREPAYMEN | PREPAYMENTS STANDING PREPAYMENT NOTICE OF DISAGREEMENTS |        |        |        |                |                |          |         |   |  |  |  |
| SUBMIT    | R                                                       |        |        |        |                |                |          |         | ٩ |  |  |  |
| Id        | Submitted $\downarrow$                                  | Market | Period | Amount | Status         | AEMO Documents | Due Date | Actions |   |  |  |  |
|           | No data available                                       |        |        |        |                |                |          |         |   |  |  |  |
|           |                                                         |        |        |        |                |                |          |         |   |  |  |  |

#### Figure 40 Notices of Disagreement tab

### 4.5.5.1 Submitting a new Notice of Disagreement

A Notice of Disagreement may be submitted by any Participant User with settlements permissions enabled in WEMS MPI.

The steps to submit a Notice of Disagreement are:

- 1. Select Prudential-Settlements portal > Forms > Notices of Disagreement.
- 2. Click the Submit button (see Figure 41).
- 3. The participant Short Name and Authorised Representative are automatically pre-filled based on the details of the logged-in user.
- 4. Enter the following information in the dialog box:
  - 4.1. Market: Select Non-STEM, STEM or WEM.
  - **4.2. Invoice Period:** Select the Trading Month or Trading Week. Only one period can be selected. If the disagreement relates to multiple periods, then submit a new disagreement for each.
  - 4.3. Click Next to continue or Cancel to exit without saving.
  - **4.4. Reason for Disagreement:** Enter a brief description. Please provide sufficient detail outlining the submission. The information to be provided is outlined in the WEM Rules.
  - **4.5. Expected Settlement Amount:** Enter a dollar value if known. Provide any justification for the value in the supporting documents fields.
  - 4.6. Spreadsheet: Attach supporting evidence. Only one attachment may be provided.
  - **4.7. Additional Information (optional):** Attach any additional information that may support the disagreement. Multiple attachments may be provided.
- 5. Click Submit to provide the Notice of Disagreement to AEMO, or Cancel to exit without saving.
- 6. Once a Notice of Disagreement has been submitted, an automated acknowledgement will be emailed to the Main Contact user, the Participant User making the submission, and copied to WA Prudentials and Settlements (see Figure 44).
- 7. The submitted Notice of Disagreement is available to view in the Notice of Disagreements tab, with status "AEMO Assessment" (see Figure 45).

### 4.5.5.2 AEMO Request for Information

AEMO may, if it reasonably considers it is required to assess or resolve a Notice of Disagreement, request clarification or further information regarding any aspect of the Notice of Disagreement in accordance with the WEM Rules.

If AEMO requests clarification or further information:

AEMO will change the Notice of Disagreement status to "Information Requested" (see 0).

AEMO may attach information to the "AEMO Documents" field and/or include a brief message.

An automated notification will be emailed to the Main Contact user, the Participant User making the submission, and copied to WA Prudentials and Settlements .

To provide more information to AEMO (see Figure 47):

- 1. Select Prudential-Settlements portal > Forms > Notices of Disagreement.
- 2. Locate the relevant submission.
- 3. Review any attached information in the "AEMO Documents" field.
- 4. Click the Resubmit button (see Figure 47).
- 5. Review any message provided by AEMO in the "Request for Further Information" field.
- 6. Attach the required documents in the "Additional information" field.
- 7. Click Resubmit to provide the information to AEMO, or Cancel to exit without saving.
- 8. Once a Notice of Disagreement has been resubmitted, an automated acknowledgement will be emailed to the Main Contact user, the Participant User making the submission, and copied to WA Prudentials and Settlements.
- 9. The resubmitted Notice of Disagreement is available to view in the Notice of Disagreements tab, with status "AEMO Assessment" (see Figure 45).

### 4.5.5.3 AEMO Extends the Deadline to Respond

AEMO may extend the deadline to respond to a Notice of Disagreement where it requires additional time to respond to the Notice of Disagreement, including additional time to assess relevant information or determine the actions it will take in accordance with the WEM Rules.

If AEMO extends the deadline to respond to a Notice of Disagreement:

- AEMO will change the "Due Date" field to the revised date.
- AEMO may request more information (see AEMO Request for Information).
- An automated notification will be emailed to the Main Contact user, the Participant User making the submission, and copied to WA Prudentials and Settlements (see Figure 48).

### 4.5.5.4 AEMO Responds to Notice of Disagreement

AEMO must, as soon as practicable, but within 20 Business Days of receipt of a Notice of Disagreement respond to a Rule Participant who issued a Notice of Disagreement indicating the actions (if any) AEMO will take in response to the Notice of Disagreement in accordance with the WEM Rules.

When AEMO responds to a Notice of Disagreement:

- AEMO will attach a decision document to the "AEMO Documents" field.
- An automated notification will be emailed to the Main Contact user, the Participant User making the submission, and copied to WA Prudentials and Settlements.

To view AEMO's response to a Notice of Disagreement:

- 1. Select Prudential-Settlements portal > Forms > Notices of Disagreement.
- 2. Locate the relevant submission.
- 3. Click on the green icon in the "AEMO Documents" field.
- 4. Any further correspondence will occur outside of the Prudential-Settlements portal.

#### Figure 41 Submitting a new Notice of Disagreement

| S       | SETTLEMENTS            |                | PRUDE  | PRUDENTIALS |        | CREDIT SUPPORT | CREDIT SUPPORT |         | FORMS |  |  |  |
|---------|------------------------|----------------|--------|-------------|--------|----------------|----------------|---------|-------|--|--|--|
| PREPAYM | ENTS STAND             | ING PREPAYMENT | NOTICE | OF DISAGREE | MENTS  |                |                |         |       |  |  |  |
| SUBMI   | SUBMIT E               |                |        |             |        |                |                |         |       |  |  |  |
| Id      | Submitted $\checkmark$ | Market         | Period | Amount      | Status | AEMO Documents | Due Date       | Actions |       |  |  |  |
|         | No data available      |                |        |             |        |                |                |         |       |  |  |  |
|         |                        |                |        |             |        |                |                |         |       |  |  |  |

#### Figure 42 Notice of Disagreement Form page 1

| Notice of Disagreement Form                                                                                                    |
|----------------------------------------------------------------------------------------------------|
| General Information:     A Rule Participant may issue a Notice of Disagreement in respect of a Settlement     Statement by the relevant Settlement Disagreement Deadline. A Rule Participant may     lodge a Notice of Disagreement with AEMO pertaining to any amount related to the     relevant Settlement Satement. A Notice of Disagreement must be submitted to AEMO in     accordance with the WEM Procedure: Settlements.     If you wish to submit a Notice of Disagreement to AEMO, then please provide the     following details. |
| Participant Information:                                                                                                    |
| Short Name:<br>(Prefilled)                                                                                                    |
| Authorised Representative:<br>(Prefilled)                                                                                                    |
| Market -                                                                                                    |
| Invoice Period 👻                                                                                                    |
| CANCEL NEXT                                                                                                    |

## Figure 43 Notice of Disagreement Form page 2

| Notio | ce of Disagreement Form           |        |        |
|-------|-----------------------------------|--------|--------|
| Ø     | Reason for disagreement           |        |        |
|       |                                   |        | 0      |
|       | Expected Settlement Amount        |        |        |
| Ŷ     | <u> </u>                          |        |        |
| Û     | Spreadsheet                       |        |        |
| U     | Additional information (optional) |        |        |
|       |                                   | CANCEL | SUBMIT |

#### Figure 44 Notice of Disagreement acknowledgement email

| AEMO                                                                                              |
|---------------------------------------------------------------------------------------------------|
| WEM PRUDENTIAL AND SETTLEMENT SERVICE<br>NOTIFICATION OF AEMO ASSESSMENT EVENT                    |
| Dear User                                                                                         |
| Notice of Disagreement for WEM TW 22 OCT 2023 is now in state AEMO ASSESSMENT.                    |
| This event was enacted by User of ABC on Mon, 7 Nov 2022 19:25.                                   |
| Notice of Disagreement due date is Sun, 1 Oct 2023.                                               |
| For further information please log into the WEM PaSS or contact AEMO at wasettlements@aemo.com.au |
|                                                                                                   |
| This is an automated mail notification from the AEMO WEM PaSS.                                    |

| SUBM    | п д                  |        |             |                                                  |                    |                   |            |         | ٩ |
|---------|----------------------|--------|-------------|--------------------------------------------------|--------------------|-------------------|------------|---------|---|
| ld<br>↑ | Submitted            | Market | Period      | Amount                                           | Status             | AEMO<br>Documents | Due Date   | Actions |   |
| 1       | 08/09/2021<br>20:05  | NSTEM  | Nov<br>2020 | \$0.00                                           | AEMO Assessment    |                   | 07/10/2021 |         | ^ |
| Rea     | son for disagreement | :      | <i>lt</i> . | Supporting<br>Evidence x<br>Submitted By<br>User | Documents<br>dex 🛨 |                   |            |         |   |
| •       |                      |        |             | ŀ                                                |                    |                   |            |         | • |

#### Figure 45 Notice of Disagreement dashboard

#### Figure 46 Resubmitting a Notice of Disagreement

| SUBM | п 🛱                 |        |             |        |                       |                   |            |          | 0 |
|------|---------------------|--------|-------------|--------|-----------------------|-------------------|------------|----------|---|
| Id   | Submitted $\psi$    | Market | Period      | Amount | Status                | AEMO<br>Documents | Due Date   | Actions  |   |
| 1    | 08/09/2021<br>20:05 | NSTEM  | Nov<br>2020 | \$0.00 | Information Requested | Q                 | 08/10/2021 | RESUBMIT |   |
| 1    |                     |        |             |        |                       |                   |            |          | , |

Figure 47 Request for Further Information dialog box

| 0 | Request for Further Information:<br>Hi, can you please provide AEMO with<br>assessing this Notice of Disagreeme | the following information to aid in nt -A-B | 6 |
|---|----------------------------------------------------------------------------------------------------|---------------------------------------------|---|
| 0 | Additional information<br>SCADA xlax                                                                            |                                             | × |
|   |                                                                                                    |                                             |   |

#### Figure 48 Notice of Disagreement due date email

| AEMO                                                                                              |
|---------------------------------------------------------------------------------------------------|
| WEM PRUDENTIAL AND SETTLEMENT SERVICE<br>NOTIFICATION OF AEMO ASSESSMENT EVENT                    |
| Dear User                                                                                         |
| Notice of Disagreement for WEM TW 22 OCT 2023 is now in state AEMO ASSESSMENT.                    |
| This event was enacted by User of ABC on Mon, 7 Nov 2022 19:25.                                   |
| Notice of Disagreemen due date is Sun, 1 Oct 2023.                                                |
| For further information please log into the WEM PaSS or contact AEMO at wasettlements@aemo.com.au |
|                                                                                                   |
| This is an automated mail notification from the AEMO WEM PaSS.                                    |

#### Figure 49 AEMO response to a Notice of Disagreement

| SUBM | IT 🛱                |        |             |        |           |                   |            |         | ٩            |
|------|---------------------|--------|-------------|--------|-----------|-------------------|------------|---------|--------------|
| Id   | Submitted 🗸         | Market | Period      | Amount | Status    | AEMO<br>Documents | Due Date   | Actions |              |
| 1    | 08/09/2021<br>20:05 | NSTEM  | Nov<br>2020 | \$0.00 | Completed | R                 | 11/10/2021 |         | $\checkmark$ |
|      |                     |        |             | <      | 1 >       |                   |            |         |              |

## 4.6 Prudential and Settlements API

AEMO uses the third party Swagger platform to document the Prudential and Settlements APIs and share the information with Participants.

To utilise the APIs, a web certificate must be obtained from AEMO. Please contact <u>wa.operations@aemo.com.au</u> if you require a certificate. Web certificates are issued by Digicert and are replaced annually. Participants using web services should ensure their systems trust certificates issued by this authority.

#### Table 3 Documentation for Prudential and Settlement APIs

| API Information          | URL                                                                                                    |
|--------------------------|----------------------------------------------------------------------------------------------------|
| Swagger<br>documentation | Production: <u>https://wems.aemo.com.au/prudential/api/docs/</u> Market Trial: <u>https://wems-</u><br>mkt.aemo.com.au/prudential/api/docs/ |
| End points<br>(hostname) | Production: wems.aemo.com.au Market Trial: wems-mkt.aemo.com.au                                                                             |

## 4.7 Download Files

To access the Download Files display, select Settlements > Download Files (see Figure 50). The Download Files display allows users to download the following:

PCS documents for RCM Settlements and WEMS Settlements for Invoices issued prior to 1 August 2021. PCS document for the IRCR calculation.

WEM Metering, Settlement and Prudential Calculation Formulation.

#### Figure 50 Download Files menu

| Home                                | Notifications     | Energy Market | Reserve Capacity | Balancing | LFAS | Registration   | Settlements        | Reports       | Configuration | Help | Logout |
|-------------------------------------|-------------------|---------------|------------------|-----------|------|----------------|--------------------|---------------|---------------|------|--------|
| Home > Settlements > Download Files |                   |               |                  |           |      |                | Prudential-Settler | ments         |               |      |        |
|                                     |                   |               |                  |           |      | Download Files |                    | ]             |               |      |        |
|                                     |                   |               |                  |           |      |                | Archived Portal    |               |               |      |        |
|                                     |                   |               |                  |           |      |                | Archived Pruden    | itial Reports |               |      |        |
|                                     | Download  <br>pcs | Files         |                  |           |      |                |                    |               |               |      |        |
|                                     |                   |               |                  |           |      |                |                    |               |               |      |        |
|                                     |                   |               |                  |           |      |                |                    |               |               |      |        |

## Glossary

| Term              | Definition                                                                                                    |  |  |  |
|-------------------|----------------------------------------------------------------------------------------------------|--|--|--|
| AEMO              | Australian Electricity Market Operator                                                                                                    |  |  |  |
| IRCR              | Individual Reserve Capacity Requirement                                                                                                   |  |  |  |
| LFAS              | Load Following Ancillary Services                                                                                                    |  |  |  |
| MPA               | Market Participant Administrator                                                                                                    |  |  |  |
| MPI               | Market Participant Interface                                                                                                    |  |  |  |
| Participant       | In the context of this document, Participant is used in general terms to mean any registered Rule Participant, unless otherwise specified |  |  |  |
| RCM               | Reserve Capacity Mechanism                                                                                                    |  |  |  |
| RSA SecurID Token | Third party security token for performing two-factor authentication for a user to a network source                                        |  |  |  |
| STEM              | Short Term Energy Market                                                                                                    |  |  |  |
| WEM               | Wholesale Electricity Market                                                                                                    |  |  |  |
| WEM PaSS          | Wholesale Electricity Market Prudential and Settlement Service                                                                            |  |  |  |
| WEM Rules         | Wholesale Electricity Market Rules                                                                                                    |  |  |  |
| WEMS              | Wholesale Electricity Market Systems                                                                                                    |  |  |  |